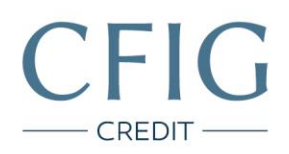

## Komerční banka – Návod na stažení výpisu z účtu

1. Nejprve se přihlaste do svého internetového bankovnictví na stránce https://www.mojebanka.cz/.

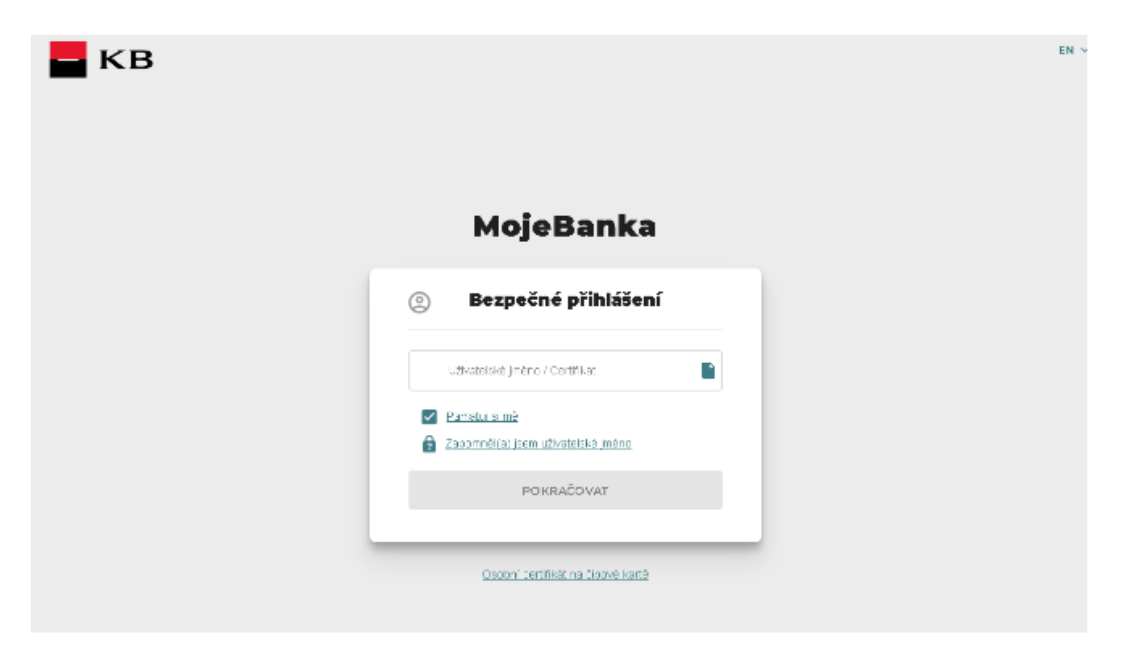

CFIG Credit a.s.

Sladkovského 767 530 02, Pardubice

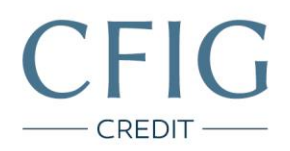

2. V horním menu klikněte na záložku "Účty".

|                    |        |  | Všč bankovní poradce                                                                                                    |
|--------------------|--------|--|----------------------------------------------------------------------------------------------------|
| občan<br>Účet G2.2 |        |  | Sjednat schûzku                                                                                                    |
| Platba             | storie |  | Prenied scritizek     Oblibené >     Dnešní činnos:     Správa trvatých příkazů     Spotřebitelský úvěr 209 000 CZI     Přehled účů     Dostupné výpisy     Přehledy |
|                    |        |  |                                                                                                    |

3. Pokračujte na záložku "Dostupné výpisy".

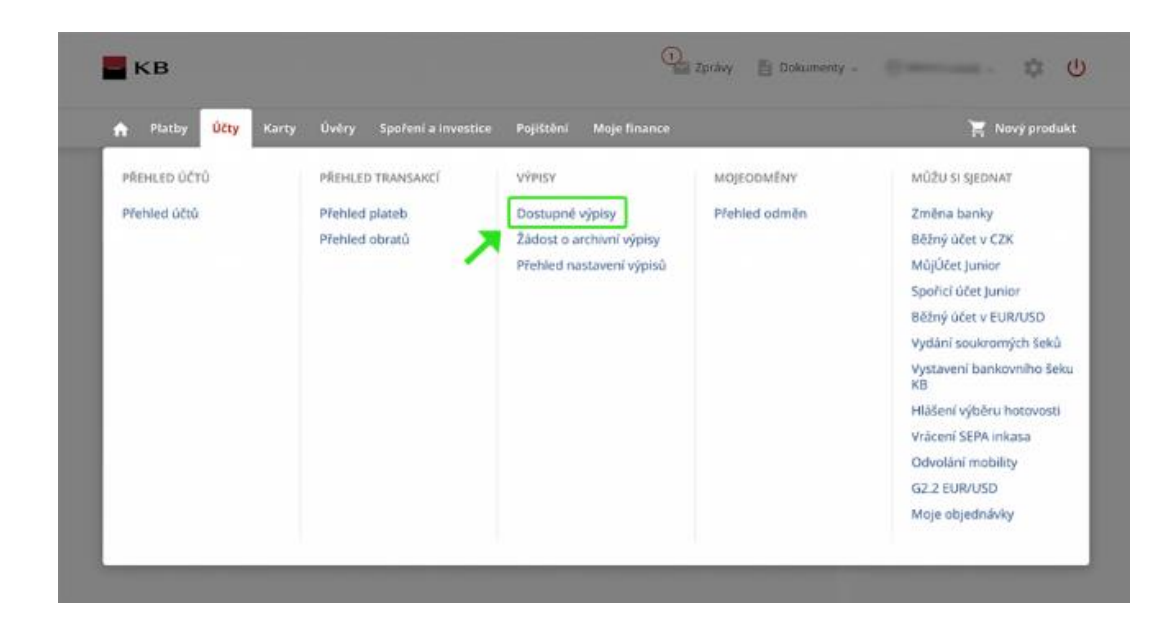

CFIG Credit a.s. Sladkovského 767

530 02, Pardubice

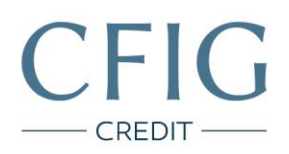

4. Přes tlačítko "Stáhnout" si postupně stáhněte tři poslední (nejaktuálnější) výpisy z účtu ve formátu PDF.

| Výpisy a potvrzení  Dostupné výpisy a potvrzení   Produkt, pro který chcete zobrazit dokumenty  (účet 62.2  Druh výpisů  Pouze nestalené výpny  Ctólo Datum generování Počet Tvo výpisu Potletici stažené výpny                                                                     |                   |
|----------------------------------------------------------------------------------------------------|-------------------|
| Dostupné výpisy a potvrzení •         Produkt, pro který chcete zobrazit dokumenty         Účer 62.2         Druh výpisů • • Pravidelné aktuální · Výbádané archivní · Pouze nestažené výpny         Čício Datum semerování Počet Tvo výpisu Poslední stážené Výnic je dostupní Ali |                   |
| Účer 62.2     -       Druh výpisů: ● ● Pravidelné aktuální ○ Vyůšdané archivní     Pouze nestalené výpisy       Číslo     Darum semerování       Pódet Typ výpisu     Posletiní stažené                                                                                             |                   |
| Druh výpisů:           Pravidelné aktuální          Vyžádané archivní             Pouze nestažené výpisy            Číslo         Datum zenerovění          Poúžet         Tyto výpišu          Pošletění stažené          Výpis je drostupný                                       |                   |
| Čislo Datum zenerování Počet Tvo vipisu Poslední stažení Vipis je dostupný Ak                                                                                                    |                   |
| výpisu stran výpisu dolóne<br>vypisu                                                                                                    | kan 🕇             |
| 5 9, 5, 2018 8 Výpis periodický Dosud nestažen 8, 8, 2018 6                                                                                                    | Stähnout          |
| 4 9. 4. 2018 6 Výpis periodický Dosud nestažen 9. 7. 2018                                                                                                    | Stähnout          |
| 3 9.3.2018 7 Výpis periodický Dosud nestažen 8.6.2018                                                                                                    | Constant Constant |

CFIG Credit a.s.

Sladkovského 767 530 02, Pardubice